## INSERIRE E UTILIZZARE IL CALENDIARIO CON LE SCADENZE ANAGRAFICHE

Questa guida vi spiegherà come inserire il calendario e caricare le scadenze dei Servizi Demografici.

Il calendario, oltre alle scadenze fornite, può essere personalizzato con l'aggiunta dei propri appuntamenti.

1) Se non vedete il calendario nella Home, quindi nella pagina principale al momento dell'accesso, è il momento allora di attivarlo:

a) Spostate il cursore in alto a destra sulla sezione *"Impostazione ed Utilità"* [1] e selezionare Gestione Portlet [2]

| I 🕄 🔀 🕄                           | Ente di Demo-                                                 | General II. Pot                      | Es.(                                                                                                  | Contabile <u>2025</u>                      |                   | •    | ⑦ ℓ <sup>●</sup> | 0                 |
|-----------------------------------|---------------------------------------------------------------|--------------------------------------|----------------------------------------------------------------------------------------------------|--------------------------------------------|-------------------|------|------------------|-------------------|
| PALC1 Home                        |                                                               |                                      | lines -                                                                                               |                                            |                   |      |                  | 1                 |
| Gestione Dichiarazioni            | i di Residenza e di trasferimento i                           | in italia trasmesse dai cit          | tadini UE                                                                                             |                                            |                   |      |                  | <b>Ŭ</b> +        |
| Notifiche ricevute Anp            | r ultima settimana                                            |                                      |                                                                                                    |                                            |                   |      |                  | ¥ +               |
| 🕑 🌐 🕕 📖                           | d temo                                                        |                                      |                                                                                                    | una di Palanau Namu                        | Es.Contabile 2025 | WARE | 90               | i <sup>9</sup> 80 |
| PALC1 Home                        |                                                               | Bannello di Controllo                |                                                                                                    |                                            | 2                 |      |                  |                   |
| Gestione Dichiarazioni di Residen | iza e di trasferimento in italia trasmesse dai cit<br>ttimana | ttadin                               | Pannello di controllo per l'uter                                                                      | nte:                                       |                   | /    |                  | <u>+</u>          |
|                                   |                                                               | Termin<br><u>Versione build</u> : te | ale: NB-PAGANELLIL.APRA.IT -<br>tst-20190521 <i>del</i> 2021-01-18 13<br>Assistenza: <b>Teamviewe</b> | PHP: 7.4.33<br>103:39 (elenco patch)<br>Er |                   |      |                  |                   |
|                                   |                                                               | Gestisci il tuo Profilo              | Firma un Bocumento                                                                                    | Permessi Menü                              |                   |      |                  |                   |
|                                   |                                                               | Gestione Portlet                     | Verifica un Documento                                                                                 | Gestione Parametri                         |                   |      |                  |                   |

b) vi si aprirà una piccola videata con varie opzioni, cercate la "Gestione Calendario" e con il tasto + verde a destra aggiungetela.

| Meualizza Portlet                        |            |
|------------------------------------------|------------|
|                                          |            |
| Fimbrature Online                        |            |
| innoideale online                        | <b>_</b> * |
| Passi Fascicolo da prendere in carico    | +          |
| /isualizza Fascicoli per Utente          | +          |
| Controllo Orologi                        | <b>H</b>   |
| Notifiche Anpr                           | ×          |
| Login CEP                                | +          |
| Fiere e Mercati Scadenze                 | +          |
| Gestione Dichiarazioni di Residenza Anpr | ×          |
| Scadenziario Rate                        | + -        |
| 4                                        | *          |

Vi chiederà poi in che modalità aggiungere il calendario:

- Portlet: lo aggiunge sulla home come uno specchietto
- App: crea un'altra pagina di fianco alla Home

| Visualizza Portlet         |                                                   |     |
|----------------------------|---------------------------------------------------|-----|
|                            | Portlet 🔷                                         |     |
| Dashboard CDS              |                                                   | + * |
| Scadenza Punti             |                                                   | +   |
| Gestione Calendario        |                                                   | +   |
| Timbrature Online          | Aggiungi Portlet                                  | +   |
| Passi Fascicolo da prenc   |                                                   | +   |
| Visualizza Fascicoli per l | Selezionare il metodo di apertura del model       | -   |
| Controllo Orologi          | App: visualizza il portlet in una scheda apposita | +   |
| Notifiche Anpr             | Portlet: visualizza il portlet nella scheda home  | ×   |
| Login CEP                  | Ann David                                         | + + |
| (                          | App Portlet                                       |     |

2) Una volta scelto come usare il calendario seguite questi passaggi per configurarlo:

| RE | CENTI                        |                                                                                |                      |                                          |                                                 |
|----|------------------------------|--------------------------------------------------------------------------------|----------------------|------------------------------------------|-------------------------------------------------|
|    | Ogg Nuovo     Cunedi 27/1 27 | Martedi 28/1<br>28<br>1 08 - 10 ANAGRAFE POPOLAZIONE RESIDEN<br>1 08 - 10 INPS | Mercoledi 29/1<br>29 | 1 - 28 febbraio 20<br>Giovedi 30/1<br>30 | 125<br>98 - 10 ALBO<br>98 - 10 CART<br>+altri 5 |
|    | 3<br>10                      | .4                                                                             | 5                    | 6                                        |                                                 |

a) Selezionatelo e cliccate sull'ingranaggio

b) Selezionate con un click dove c'è il riquadro rosso, comparirà una finche

| Impostazioni Calendario      | The second second second second second second second second second second second second second second second se |           |                  | States in the lates |             |        | × *        |
|------------------------------|----------------------------------------------------------------------------------------------------|-----------|------------------|---------------------|-------------|--------|------------|
| Selezione calendari          |                                                                                                    |           |                  |                     |             |        | F2 - Nuovo |
| Rowid                        | Nome calendario 🕈                                                                                               | Proprieta | rio Perm. gruppo | Perm. altri         | Colore      | Disab. |            |
| ×                            |                                                                                                    |           |                  |                     |             | 🗸      |            |
| 2 Calendario Demografici 🌣   |                                                                                                    |           | L                |                     |             |        |            |
|                              |                                                                                                    |           |                  |                     |             |        |            |
|                              |                                                                                                    |           |                  |                     |             |        |            |
|                              |                                                                                                    |           |                  |                     |             |        |            |
| Impostazioni Calendario      |                                                                                                    |           | يتحديد الأسيب    |                     |             |        |            |
|                              |                                                                                                    |           |                  |                     |             |        | 1          |
| Selezione calendari          |                                                                                                    |           |                  |                     |             |        |            |
| Rowid                        | Nome calendario 🗢                                                                                               |           | Proprietario     | Perm. gruppo        | Perm. altri | Colore | Disab.     |
| ×                            |                                                                                                    |           |                  |                     |             |        | •          |
| ✓ 2 Calendario Demografici 🏶 | •                                                                                                    |           | L                | Ľ                   |             |        |            |

Uscire e rientrare nell'applicativo (Solo al PRIMO accesso occorrerà dare tempo all'applicativo di caricare tutti i riferimenti) da questo momento in poi le nuove scadenze saranno attive nel calendario.

3) Aggiungere eventi personalizzati

È possibile aggiungere eventi personalizzati nel calendario in modo da visualizzarli, per farlo, selezionate la chiave inglese:

| O O Oggi Nuovo 🌣  | *                                                       | Funzioni Disponibili |
|-------------------|---------------------------------------------------------|----------------------|
| Lunedi 27/1<br>27 | Martedi 28/1                                            | Crea Eventi          |
|                   | 08 - 10 ANAGRAFE POPOLAZIONE RESIDENCE     08 - 10 INPS | Duplica Eventi       |
| 3                 | 4                                                       | Elimina Eventi       |
|                   |                                                         |                      |

E successivamente compilate la videata, in rosso i campi obbligatori potete gestire gli orari, la durata, dare un titolo:

| Calendario*         |                                                                                                    | <u> </u> |
|---------------------|----------------------------------------------------------------------------------------------------|----------|
| Titolo*             |                                                                                                    |          |
| Alla data*          |                                                                                                    |          |
| Alla uata           |                                                                                                    |          |
| Ora fine*           |                                                                                                    |          |
| Rispetta [Ora fine] |                                                                                                    |          |
| clusione 1º giorno  |                                                                                                    |          |
| clusione 2° giorno  |                                                                                                    |          |
| Ripetizioni*        | 1                                                                                                    |          |
| Durata (min)*       |                                                                                                    |          |
| Pausa (min)         |                                                                                                    |          |
| Lunedi              |                                                                                                    |          |
| Martedi             |                                                                                                    |          |
| Mercoledi           |                                                                                                    |          |
| Giovedi             |                                                                                                    |          |
| Venerdi             | Image: A start of the start of the start |          |
| Sabato              |                                                                                                    |          |